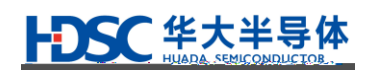

# **Cortex-M**

| L | HC32L072 | HC32L073 | HC32L110 | HC32L130 | HC32L136 | HC32L150 |
|---|----------|----------|----------|----------|----------|----------|
|   | HC32L156 | HC32L170 | HC32L176 | HC32L190 | HC32L196 |          |
| F | HC32F003 | HC32F005 | HC32F030 | HC32F072 | HC32F120 | HC32F146 |
|   | HC32F170 | HC32F176 | HC32F190 | HC32F196 | HC32F460 | HC32F4A0 |
| М | HC32M120 | HC32M140 |          |          |          |          |
|   |          |          |          |          |          |          |

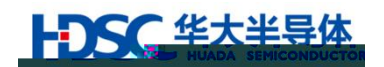

| 1. | •••••• |                | 3  |
|----|--------|----------------|----|
|    | 1.1    |                | 3  |
|    | 1.2    |                | 5  |
|    | 1.2.1  |                | 5  |
|    | 1.3    |                | 6  |
|    | 1.3.1  |                | 6  |
|    | 1.3.2  |                | 9  |
|    | 1.3.3  | LED            | 9  |
|    | 1.3.4  | XTAL           | 9  |
|    | 1.3.5  |                | 10 |
|    | 1.3.6  |                | 10 |
|    | 1.3.7  |                | 10 |
|    | 1.3.8  |                | 11 |
|    | 1.3.9  |                | 11 |
|    | 1.3.10 | /              | 11 |
|    | 1.3.11 | Flash          | 12 |
|    | 1.3.12 |                | 12 |
|    | 1.4    |                | 13 |
|    | 1.4.1  |                | 13 |
|    | 1.4.2  |                | 14 |
| 2. |        |                | 15 |
|    | 2.1    |                | 15 |
|    | 2.2    |                | 16 |
|    | 23     |                | 18 |
|    | 2.5    | ConfigTool exe | 10 |
|    | 2.3.1  | MCU            | 18 |
|    | 2.3.3  |                | 19 |
|    | 2.3.4  |                |    |
|    | 2.3.5  |                | 21 |
|    | 2.3.6  |                | 21 |
|    | 2.3.7  |                | 22 |
|    | 2.3.8  |                | 22 |
|    | 2.3.9  |                | 23 |
|    | 2.3.10 |                | 24 |
|    | 2.3.11 |                |    |

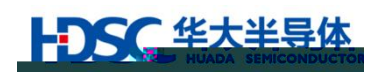

1.1

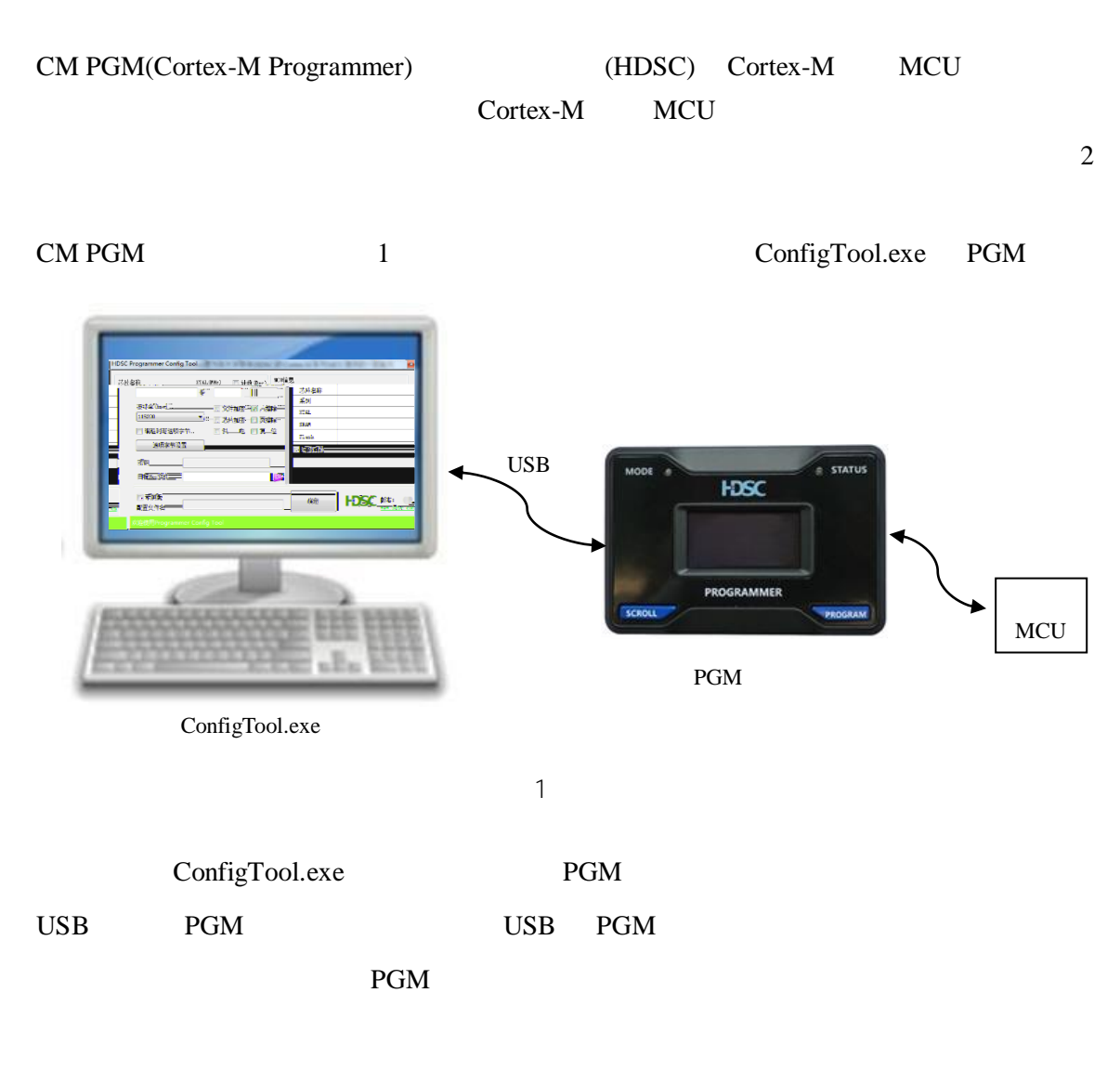

- 1) UART/SWD
- 2) LED OLED
- 3)

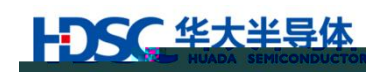

/ Flash USART /

4)

5)

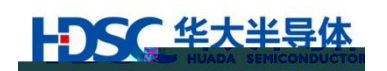

1.2.1

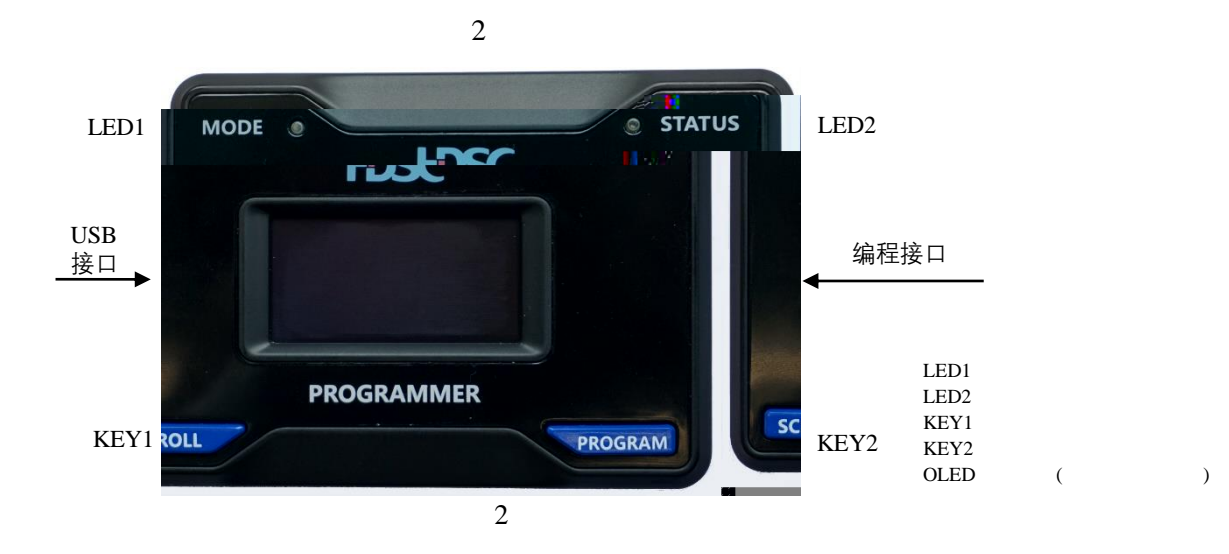

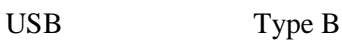

MCU

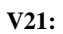

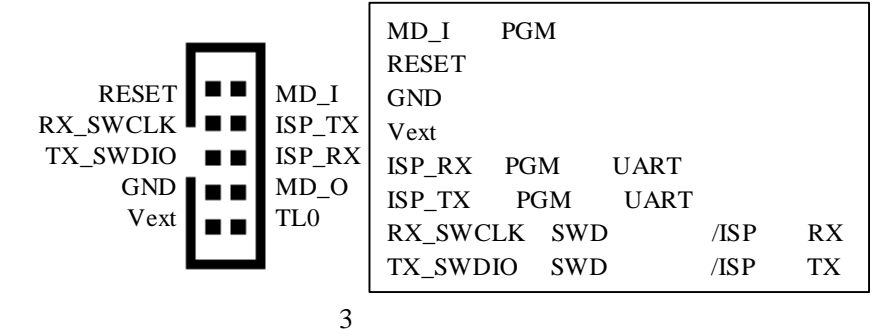

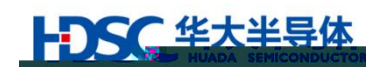

1.3.1

|     | UART | SWD | LED1 |
|-----|------|-----|------|
| SWD | UART |     |      |

1.4.2

#### • HC32L15/HC32F14/HC32M14/HC32L13/HC32F03/HC32L17/HC32L19/HC32L07/HC32F0 7/HC32F19/HC32F17/HC32F4A0 4

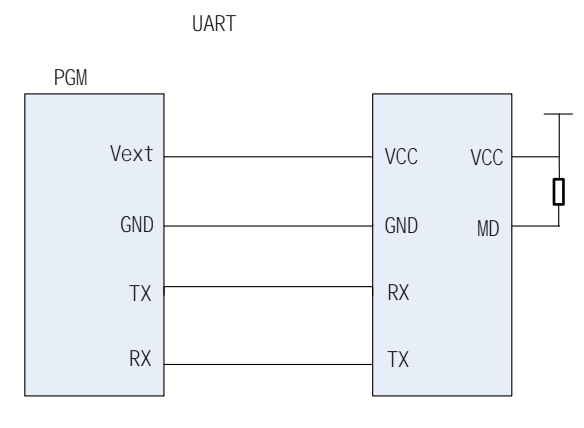

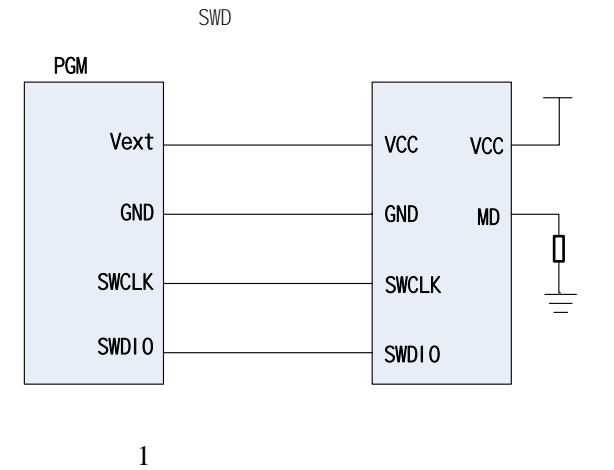

#### • HC32L110/HC32F003/HC32F005

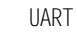

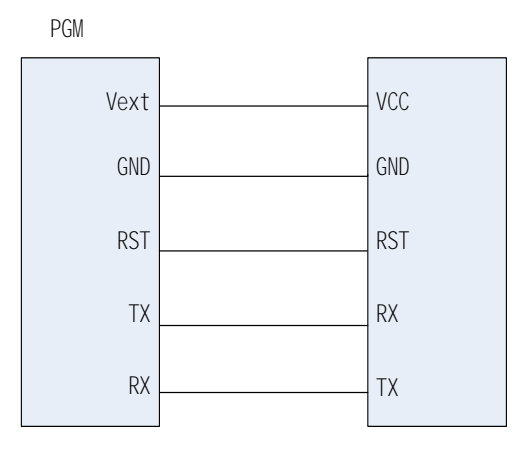

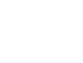

5

SWD

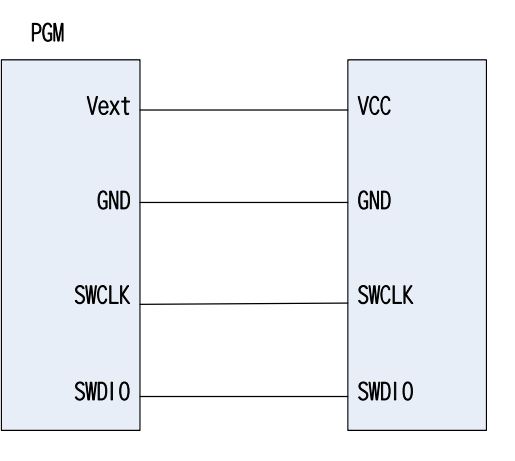

5

4

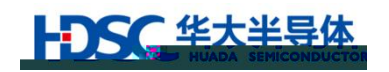

• HC32F460

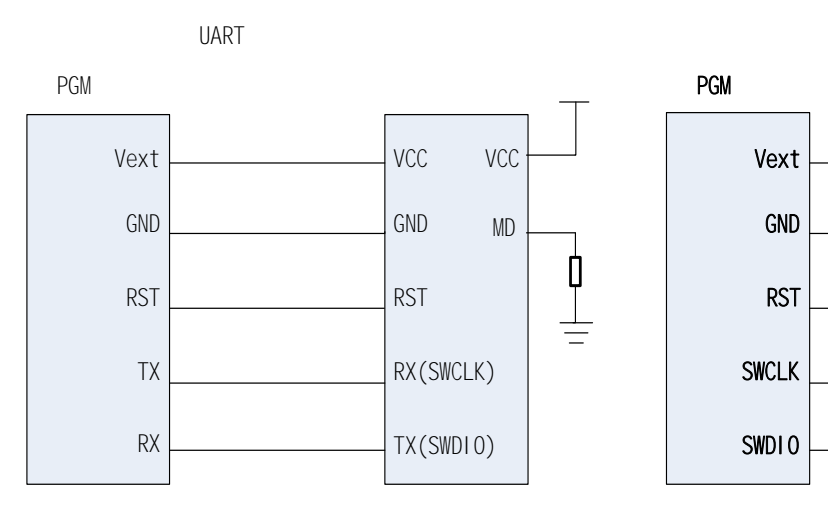

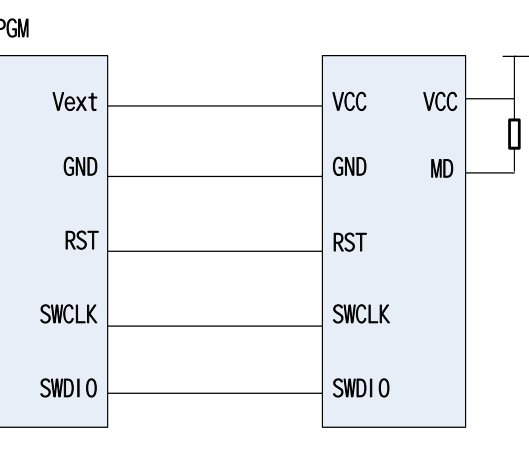

SWD

6

6

#### • HC32F120/HC32M120

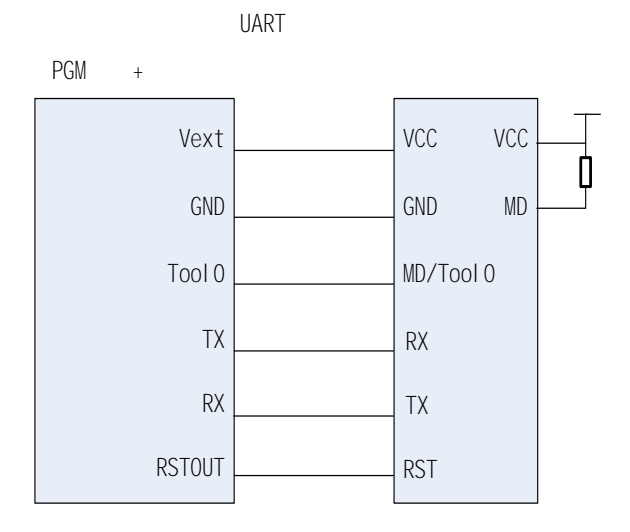

7

 PGM

 Vext
 VCC
 VCC

 GND
 GND
 MD

 RST
 RST
 RST

 SWCLK
 SWCLK
 SWDIO

4

3

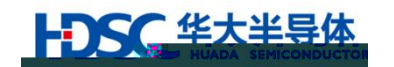

• UART

1

#### 1 UART

|          | RX           | ТХ          | TOOL0 |  |
|----------|--------------|-------------|-------|--|
|          |              |             |       |  |
| HC32L15  | SIN0_0       | SOT0_0      | NA    |  |
| HC32F14  | SIN5 0       | SOT5 0      | ΝΔ    |  |
| HC32M14  | 511(5_0      | 5015_0      | 11/1  |  |
| HC32L110 |              |             |       |  |
| HC32F003 | P36/ P27     | P35/ P31    | NA    |  |
| HC32F005 |              |             |       |  |
| HC32L13  | DA 10/ DA 12 | DA 00/DA 14 | NIA   |  |
| HC32F03  | PAIO/PAIS    | PA09/PA14   |       |  |
| HC32F460 | PA14         | PA13        | NA    |  |
| HC32L17  |              |             |       |  |
| HC32L19  | ΡΔ13         | ΡΔ1/        | NΔ    |  |
| HC32F19  |              |             | 11/1  |  |
| HC32F17  |              |             |       |  |
| HC32F07  | DA 13        | ΡΛ14        | ΝΔ    |  |
| HC32L07  | 17113        | 1 / 1.1 7   | 11/1  |  |
| HC32F120 | P11          | P12         | P40   |  |
| HC32M120 | P74          | P73         | P40   |  |
| HC32F4A0 | PA14/PB11    | PA13/PB10   | NA    |  |

- HC32L110/HC32F003/HC32F005 P36 P35 HC32L110/HC32F003/HC32F005 T QFN Tssop20 Т - 2020 T Revision Code ( PCN20191210-001 ) - HC32L13/HC32F03 PA10 PA09 Т - HC32L13/HC32F03 2020 T Revision Code ( PCN20191210-001 \_ ) USART USART HC32F120/HC32M120 \_ TOOLO RX TX

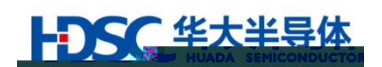

| 1)       |    |      |   |  |     |      |     |      |     |
|----------|----|------|---|--|-----|------|-----|------|-----|
| KE       | Y1 |      |   |  | 0.5 | KEY1 | PGM | UART | SWD |
| KE       | Y2 |      |   |  | 0.5 | KEY2 |     |      |     |
| 2)       |    |      | 0 |  |     |      |     |      |     |
| Z)<br>KE | Y1 | KEY2 |   |  |     |      |     |      |     |
|          |    |      |   |  |     |      |     |      |     |

# 1.3.3 LED

LED1

2

2 LED1

| LED1 |      |
|------|------|
|      | SWD  |
|      | UART |

LED2

3

#### 3 LED2

|  | /          |
|--|------------|
|  | 7          |
|  | 50         |
|  | 30         |
|  | 0          |
|  | 0          |
|  |            |
|  |            |
|  | <b>F</b> 0 |
|  | 50         |
|  |            |

16Hz 1Hz

1.3.4 XTAL

| HC32L15 | HC32F14 | HC32M14 | RC    |
|---------|---------|---------|-------|
|         |         |         | 1.4.2 |

#### MCU XTAL 4

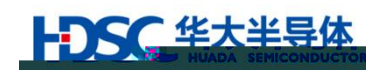

|         |                    | 4  | XTAL |     |
|---------|--------------------|----|------|-----|
| HC32L15 | HC32F14<br>HC32M14 |    |      |     |
| 0       | 0                  | 0  | MCU  | RC  |
| 4~32    | 4~16               | NA | MCU  | MHz |

|    | MCU   |     |      | PGM   |       |
|----|-------|-----|------|-------|-------|
| 1) |       | PGM |      |       |       |
|    | PGM   |     | 3.3V | 100mA |       |
|    |       |     |      |       | 1.4.2 |
| 2) |       |     |      |       |       |
|    | 1.3.1 |     |      |       |       |

Vext

1.3.6

j 4294967294

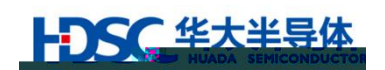

|        |    |            | Flash          |              |             | SWD |         |
|--------|----|------------|----------------|--------------|-------------|-----|---------|
|        |    |            | Flash          |              |             |     | Flash   |
|        | 4. | 2          | HC32F460/HC32F | 120/HC32M120 | )/ HC32F4A0 |     |         |
|        |    |            | Flash          |              |             | SWD |         |
|        |    |            | Flash          |              |             |     |         |
|        | 5. |            | HC32F460       |              |             |     |         |
|        |    |            | Flash          |              |             |     |         |
|        | 6  |            | UC22E4A0       |              |             |     |         |
|        | 0. |            | HC32F4A0       |              | Fla         | sh  |         |
|        |    | HC32E4A0   | 2              |              | 1 14        | 511 | Flash   |
|        |    | 110321 4A0 | 2              |              |             |     | 1 10511 |
|        |    |            |                |              |             |     |         |
|        |    |            |                |              |             |     |         |
|        |    | 1.4.2      |                |              |             |     |         |
|        |    |            |                |              |             |     |         |
| 1.3.8  |    |            |                |              |             |     |         |
|        |    |            |                | MCU          |             |     |         |
|        |    |            |                | 1.4.2        |             |     |         |
|        |    |            |                |              |             |     |         |
|        |    | UAKI       |                |              |             |     |         |
| 120    |    |            |                |              |             |     |         |
| 1.3.9  |    |            |                |              |             |     |         |
|        |    |            |                | 1.4          | 4.2         |     |         |
|        |    |            |                |              |             |     |         |
| 1.3.10 |    | /          |                |              |             |     |         |
|        |    |            |                |              |             |     |         |

\_

华大半导体

### 1.3.11 Flash

HC32L110/HC32F003/HC32F005/HC32L13/HC32F03 flash

| 1.3.4 | 1.3.11 | 2.3 |
|-------|--------|-----|
| 1.0.1 | 1.2.11 | 210 |

### 1.3.12

CM PGM

1.

2.

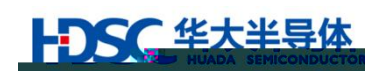

1.4.1

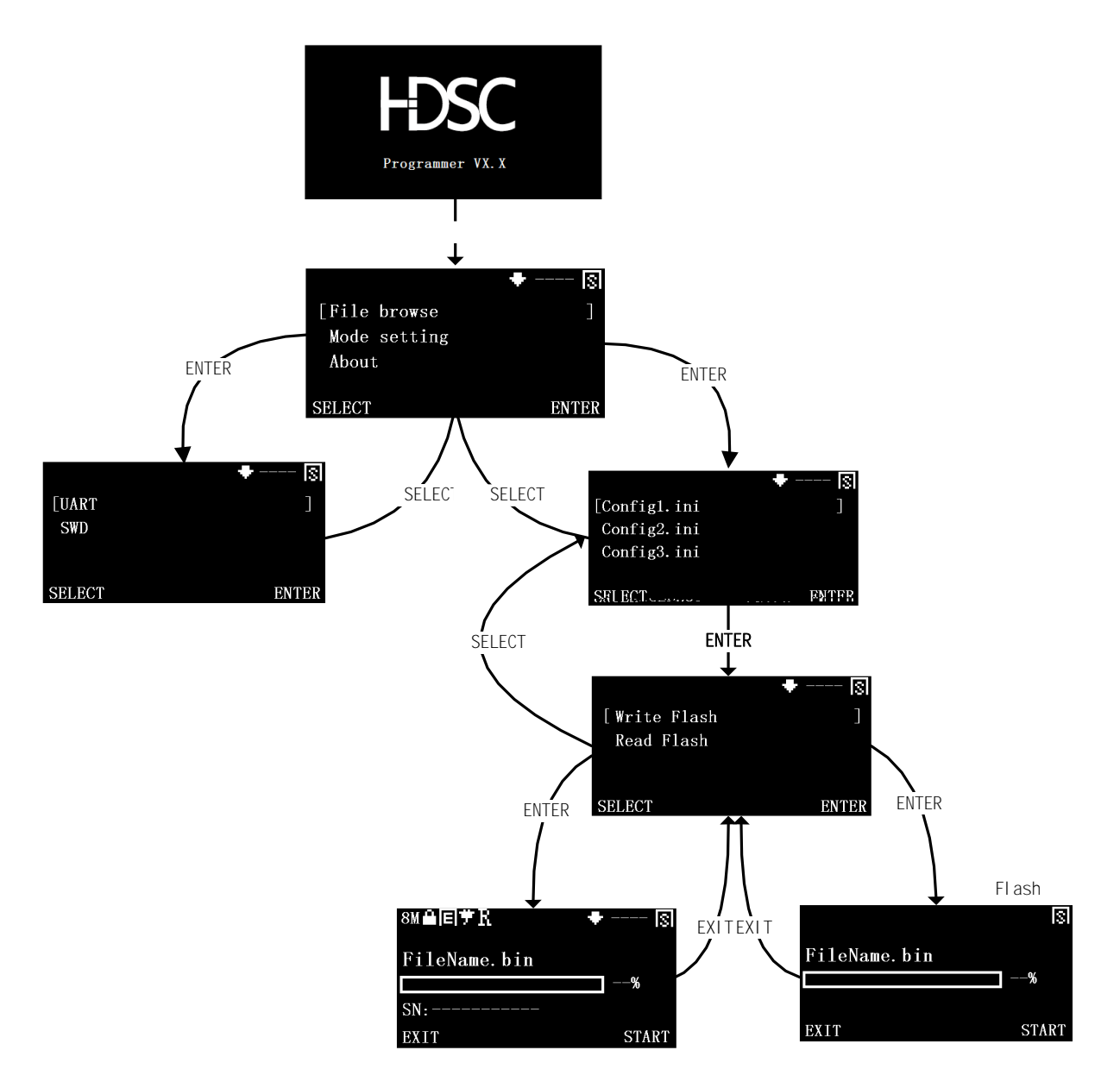

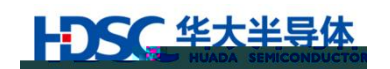

1.4.2

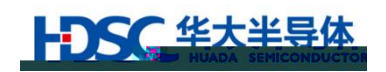

- 2.
- 2.1

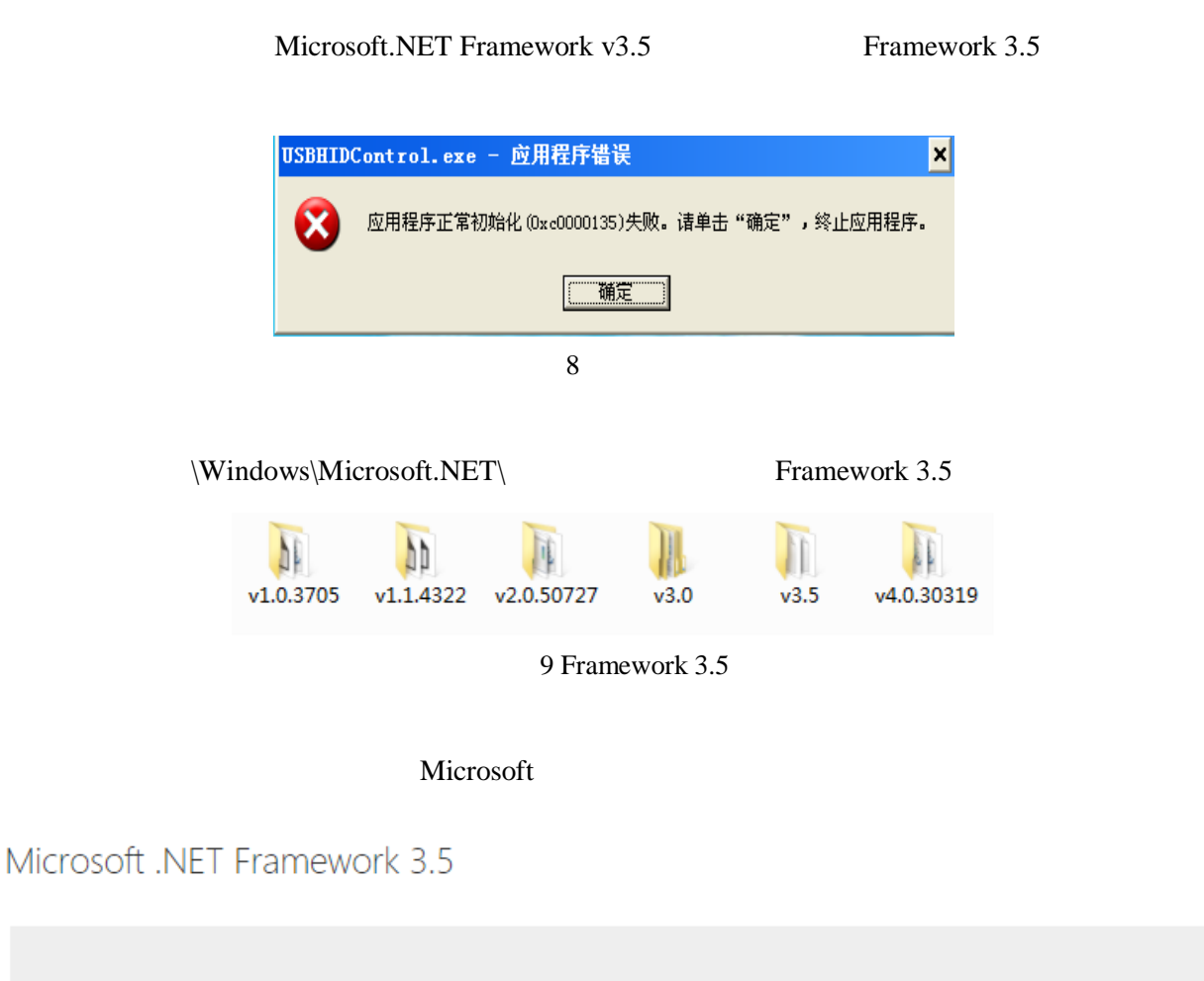

Important! Selecting a language below will dynamically change the complete page content to that language.

Select Language:

10 Framework 3.5

۳

English

Download

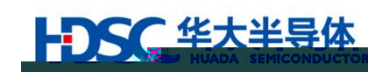

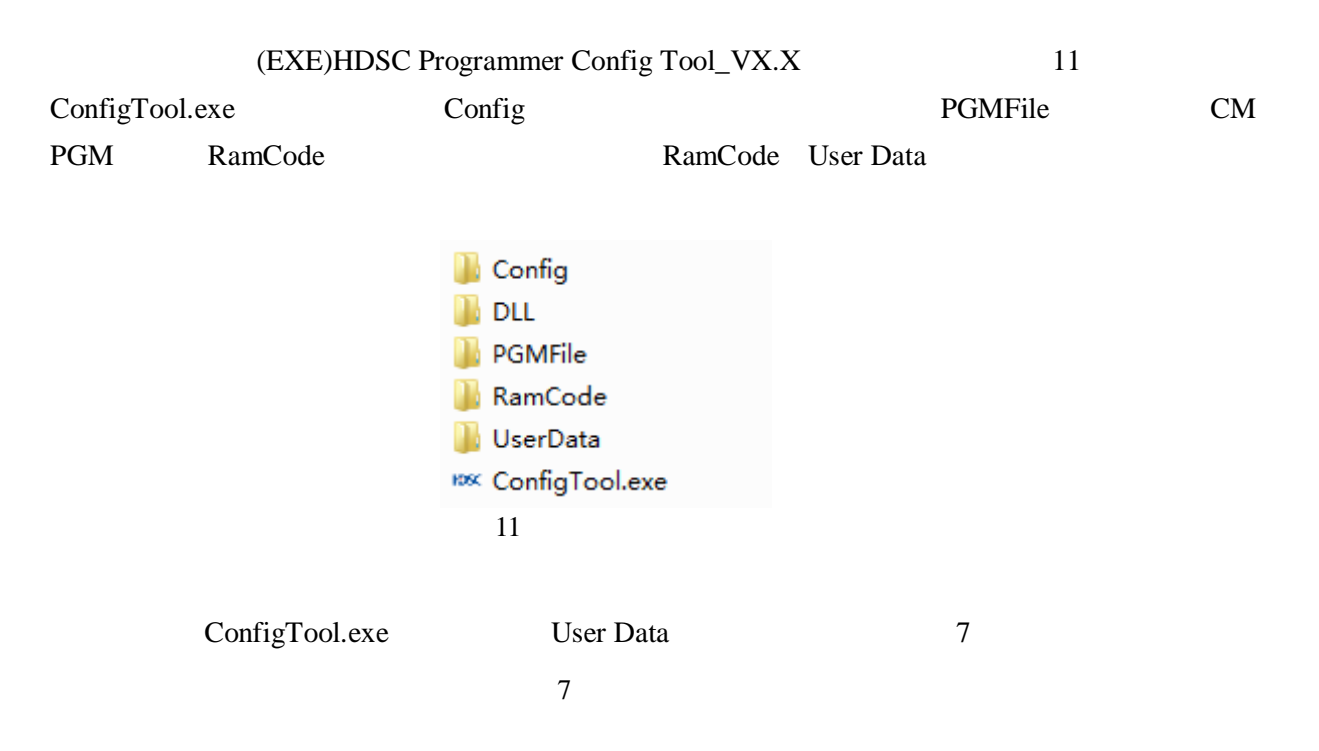

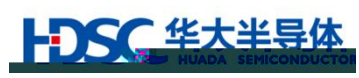

|      | MCU   |      |
|------|-------|------|
| XTAL | MCU   |      |
|      | PGM   | UART |
|      |       |      |
|      |       |      |
|      |       |      |
|      |       |      |
|      |       |      |
|      | PGM   |      |
| 1    | Flas  | h    |
| 7    | 1 145 |      |
|      |       | MCU  |
| Hex  |       |      |
| MCU  |       | MCU  |
|      |       |      |
|      | 1     |      |
|      | ,     |      |
|      |       |      |

SWD

:

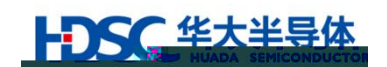

| 2.3.1 2.3.5 | 2.3.15 | 2.3.6 | 2.3.14 |
|-------------|--------|-------|--------|

2.3.1 ConfigTool.exe

#### 2.3.2 MCU

| 13 |  |  |
|----|--|--|

| HDSC Programmer Config Tool                            | 2                                                                                             |                                                                    | ×                                               |
|--------------------------------------------------------|-----------------------------------------------------------------------------------------------|--------------------------------------------------------------------|-------------------------------------------------|
| 芯片名称 XT.<br><u>HC32L136v84/[[32] ]30v8</u> 0 0<br>(25) | AL (MHz) I 计数 (Dec) MCU信题<br>法片加密<br>这件加密<br>比片加密<br>比片加密<br>Dx H加密<br>Dx H加密<br>CheckSum : ; | ● HC32L136x8/HC32L130x8<br>(44)*********************************** | 波特车()<br>1000000<br>■ 編程<br>編程<br>密钥 —<br>目标Hex |
| 新<br>配置文件名Demol                                        |                                                                                               | Mar - And -                                                        | 。.comcn                                         |
| 请输入:地址;步长;初始滚码值,以                                      | 分号;隔开                                                                                         |                                                                    |                                                 |
|                                                        | 10                                                                                            |                                                                    |                                                 |

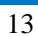

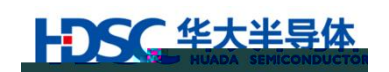

| HC32L136X8/ HC32L                                                                                                    | .130X8 X                                                                                                    | KTAL 0M                                     |                                                                                                    |
|----------------------------------------------------------------------------------------------------|----------------------------------------------------------------------------------------------------|---------------------------------------------|----------------------------------------------------------------------------------------------------|
|                                                                                                    | PGM                                                                                                    |                                             | PGM                                                                                                    |
| HDSC Programmer Config                                                                                                    | Tool 2                                                                                                    | 0                                           | ×                                                                                                    |
| 芯片名称<br>HC32L136x8/HC32L130x8<br>↓<br>波特车(bps)<br>1000000 ~<br>「編程け写法师字节<br>F <sup>2</sup> #sh<br>0x0000000<br>↓<br>(編程け写法师字节<br>Cx1000;0x1:0x0 | XTAL(MHz)<br>○ 计数<br>5000<br>○ 供电<br>○ 文件加密<br>○ 「「擦除<br>○ 「「擦除<br>○ 「「擦除<br>○ 「「擦除<br>○ 「「「「一」「「」」<br>○ 「「「「」」<br>○ 「「」」<br>○ 「「」」<br>○ 「」<br>○ 「<br>○ 「<br>○ 「<br>○ 「<br>○ 「<br>○ 「<br>○ 「<br>○ 「 | (Dec)<br>MCU信息<br>芯片名<br>系列<br>XTAL<br>SRAM | 3称 HC32L136x8/HC32L130x8<br>CMO+<br>0 NHz<br>0x20000000-0x20001FFF(8KB)<br>保护店決選<br>12345628<br>住: \work\Project\Programmer\Hex ) |
| CheckSum:                                                                                                    | 🗌 蜂鸣器提示使能                                                                                                    |                                             |                                                                                                    |
| 确定 Ю                                                                                                    | SC 版本: 1.0.7<br>www.hdsci.com.cn                                                                                                    | ☑ 带屏版<br>配置文件名                              | Demo1                                                                                                    |
|                                                                                                    |                                                                                                    | 请输入:地址                                      | 上;步长;初始滚码值,以分号;隔开                                                                                                    |
|                                                                                                    | 14                                                                                                    |                                             |                                                                                                    |

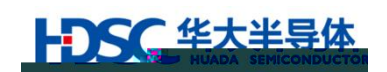

| HDSC Programmer Config To                                                                                                    | ool 2                                                                                                    |                                                                                                    |                     |                  | ×                                       |
|----------------------------------------------------------------------------------------------------|----------------------------------------------------------------------------------------------------|----------------------------------------------------------------------------------------------------|---------------------|------------------|-----------------------------------------|
| 芯片名称<br>HC32L136x8/HC32L130x8<br>HC32L136x8/HC32L130x8<br>10<br>00=0x28000f7FFE(8K8)<br>00=0x28000f7FFE(8K8)<br>00=0x28000f7FFE(8K8) | XTAL(MHz)<br>0<br>伊奎(Gos)<br>00000<br>1<br>1<br>1<br>1<br>1<br>1<br>1<br>1<br>1<br>1<br>1<br>1<br>1<br>1<br>1<br>1 | <ul> <li>✓ 计数(Dec)</li> <li>№ </li> <li>№ </li> <li>№ </li> <li>● ● ● ●</li> <li>● ●</li> <li></li></ul> |                     | 36×8/HC32L130×8  | CMC+***<br>0*10社z<br>0x2000000<br>ドlash |
| 0x1;0x0                                                                                                    |                                                                                                    | 密钥                                                                                                    | 12345678            |                  | 0x1000;                                 |
| 🗌 低速移                                                                                                    | 試                                                                                                    | 目标Hex文件                                                                                                    | E:\work\Project\Pro | gr snm er-\Hex 💕 |                                         |
| ·                                                                                                    | 提示便能                                                                                                    | r.=====                                                                                                    |                     |                  | CheckSum                                |
| ま<br>トDSC 版本:<br>www.he                                                                                                    | 1.0.7<br>dsc. com. cn                                                                                              | ☑ 带屏版<br>配置文件名                                                                                                    | Demo1               |                  | 确                                       |
|                                                                                                    |                                                                                                    | 请输入:地址;步长;                                                                                                    | 初始滾码值,以分号;隔3        | <del></del>      |                                         |
|                                                                                                    |                                                                                                    | 15                                                                                                    |                     |                  |                                         |

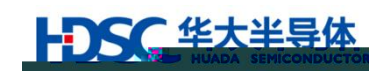

| MCU                                                                                 |                                                                               |                                                               | .srec hex                                                                                 |                             |
|-------------------------------------------------------------------------------------|-------------------------------------------------------------------------------|---------------------------------------------------------------|-------------------------------------------------------------------------------------------|-----------------------------|
| HDSC Programmer Config T                                                            | ool 2                                                                         |                                                               |                                                                                           | ×                           |
| 芯片名称<br>HC32L136x8/HC32L130x8<br>◆<br>波特车(bps)<br>1000000 ~<br>编程时写选项字节<br>编程时写选项字节 | XTAL(MHz) ✓ 计数(Dec)<br>0 5000<br>✓ 供电 ✓ 文件加密<br>✓ 复位 ✓ 芯片加密<br>✓ 片擦除<br>■ 页擦除 | MCV信息<br>芯片名称<br><u>系列</u><br>XTAL<br>SRAM<br>Flash<br>図 滚码功能 | HC32L136x8/HC32L130x<br>CMD+ : : :<br>0 MHz<br>0x20000000-0x28001F<br>0x00000000-0x0000FF | x8<br>FF (8KB)<br>FF (64KB) |
| 目标Hex文件 E:\work\                                                                    | Project\Programmer\Hex 🚬                                                      |                                                               | 口低速                                                                                       | ţ                           |
|                                                                                     |                                                                               | _ CheckSum                                                    | □ 螥鳴                                                                                      | 器提示使能                       |
| i本: 1.0.7 ☑ 带屏號<br>w.hdsc.com.cn 配置文件                                               | 反<br>名                                                                        |                                                               | 确定                                                                                        |                             |
| 请输入: 地                                                                              | 3址;步长;初始滚码值,以分号;隔                                                             | <del>л</del>                                                  |                                                                                           |                             |
|                                                                                     | 16                                                                            | Hex                                                           |                                                                                           |                             |

#### 2.3.6

| HDSC Programmer Config To                                          | ool 2           | 0                 |                 |            | ×                       |
|--------------------------------------------------------------------|-----------------|-------------------|-----------------|------------|-------------------------|
| 芯片名称<br>HC32L136x8/HC32L130x8 ———————————————————————————————————— | XTAL(MHz)       | ☑ 计数(Dec)<br>5000 | MCV信息<br>芯片名称   | HC32L13    | 36x8/HC32L130x8         |
| 波特率(bps)                                                           |                 | ☑供电   ☑ 文         | 件加密             | 系列<br>XTAL | CMC+<br>0 10Kz          |
| 813)                                                               | × .             | ☑夏 位 ☑觉<br>☑店擦除二  | 洋加密             | SRAM       | 0x20000000-0x20001FFF(  |
| (64IB)<br>(83254元/046/                                             | 古辺平             |                   | - 19429-2-1966  | Flash      | 0x0000000-0x0000FFFF(   |
| (1xd)())))()()()(xd)((1xd)                                         |                 |                   | 2.11<br>2.11    | 12346678   |                         |
|                                                                    | ■ 低速模           | <u>.</u>          | 目标Hex文件         | E:\work\P  | r oject (Fromanne-Mex 💓 |
| CheckSum:                                                          | ──□ 蜂鸣器         | 提示使能              |                 |            |                         |
|                                                                    | C 版本:<br>www.hd | 1.0.7             | ☑带屏版<br>配置文件名── | Demo1      |                         |
|                                                                    |                 | 请                 | 媮入: 地址;步长       | ;初始滾码值,    | 以分号;隔开                  |

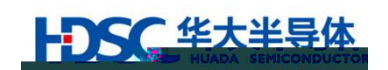

| HDSC Progr                            | ammer Config 1 | Tool 2                       |                              |                |                | ×              |
|---------------------------------------|----------------|------------------------------|------------------------------|----------------|----------------|----------------|
| 芯片名称                                  |                | XTAL(MHz)                    | ☑ 计数(Dec)                    | MCU信息          |                |                |
| HC32L136x8                            | /HC32L130x8 🐥  | 0                            | 5000                         | 芯片名称           | HC32L136x8/HC3 | 32L130x8       |
| 波特案(has                               | )              |                              |                              | 系列             | CM0+           |                |
| 1000000                               | /<br>          |                              |                              | XTAL           | 0 MHz          |                |
| 1000000                               |                | ☑复征                          | ☑ 芯片加密                       | SRAM           | 0x20000000-0x2 | 20001FFF(8KB)  |
|                                       | 访选项字节          | ☑ 万捺味                        |                              | Flash          | 0x00000000-0x0 | 0000FFFF(64KB) |
| 编程时写                                  | 保护值设置          |                              |                              | ☑ 滚码功能         | 1              |                |
| 密钥                                    | 12345678       |                              |                              | 0x1000;0x1;0x0 | 기              |                |
| · ··································· | t straight     | Barja, <mark>1</mark> 53.4≈0 | nerrejän <mark>Sing</mark> r | 815-62.)tes 📂  | -              |                |
| 器提示使能                                 |                |                              |                              |                | CheckSun       | □ 蜂鸣           |
| : 1.0.7<br>http://www.                |                | Dasol                        | 2,911=.                      |                | 确定             |                |
|                                       |                | 请输入:                         | 地址;步长;初始瀼                    | 码值,以分号;隔开      | F              |                |
|                                       |                |                              | 18                           |                |                |                |

#### 2.3.8

Dec

|                | Crefst Toolglammer coming i |                           |                |               |
|----------------|-----------------------------|---------------------------|----------------|---------------|
| C321.130v8     | 芯片名称                        | XTAL(MHz) / 计数(Dec)       | MCV信息<br>芯片名称  | HC32L136x8/H  |
|                | )は後来(hac)                   |                           | 系列             | СМ0+          |
|                | 1000000 ~                   | ☑ 供电  ☑ 文件加密              | XTAL           | 0 MHz         |
| x20001FFF(8KB) | □ 编程时写选项字节                  |                           | SRAM           | 0x2000000-0   |
|                | 编辑时写模址传读罢                   |                           | Rhooks         | -0:49000000-C |
|                | 2412242-01432-0142211       |                           | ◎ 滚鍋功能         |               |
|                | 密朝 1234561                  | 8                         | 0xd010x0x4x0x0 |               |
| ■ 低速模式         | 目标Hex文件 Et \work            | \Project\Brogrammer\Hex 🚬 |                |               |
| CheckSum:      | 蜂鸣器提示使能                     | _                         |                |               |
|                |                             |                           | 260):<br>260): |               |
| Æ              |                             | <br><b></b>               | : 地址:步长;初始潦码   | 1值以分号:隔       |
|                | 19                          |                           |                |               |

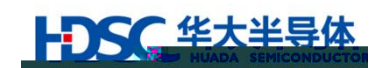

|                                       |                                                                                                    |                                                                  | U                                                  | ART                                                                |                                                                             |
|---------------------------------------|----------------------------------------------------------------------------------------------------|------------------------------------------------------------------|----------------------------------------------------|--------------------------------------------------------------------|-----------------------------------------------------------------------------|
|                                       | 1~16                                                                                                    | ASCII                                                            |                                                    |                                                                    |                                                                             |
| 11 <b>1111111111111111111</b>         |                                                                                                    | -× אכדון ארסיין                                                  | er contig .oo. z                                   |                                                                    |                                                                             |
| 130::8<br>01FFF (8KB)<br>0FEFE (64KB) | <ul> <li>(1)の支払<sup>(1)</sup></li> <li>(1)のののの</li> <li>(1)の0000</li> <li>(1)の0000</li> <li>(1)線程时写迭项</li> <li>(1)線程时写保护</li> </ul> | SIAU-ARA<br>130x8 新二 0<br>一 供电。<br>一 欠 反 位<br>字节 夕 片擦除<br>個公室を28 | 2/m <u>&gt;n y</u> 家站起<br>5000<br>☑ 文件加密<br>☑ 芯片加密 | →<br>二<br>二<br>二<br>二<br>二<br>二<br>二<br>二<br>二<br>二<br>二<br>二<br>二 | HE322.136x0/HE321<br>CM0+<br>0 10Hz<br>0x20000000-0x200<br>0x00000000-0x000 |
| 速模式<br>购器提示使能                         | ごます<br>目标.Hex文件                                                                                                    | E:\work\Project\Pro                                              | grammer \Hex 📂                                     | . CheckSon:                                                        | □ 低<br>□.轅                                                                  |
| (42.: 1.0.7<br>px.hdsc.com.cn.;       | 配置文件名<br>请输入:地址;步长                                                                                                    | Demo1<br><;初始滚码值,以分号;                                            | ब्रम                                               | 第二 第二                                                              |                                                                             |

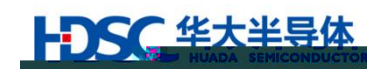

| HDSC Programme                                                        | er Config 1                | Fool 2                                           |                                                                             |                                                        |                                                                                                    |
|-----------------------------------------------------------------------|----------------------------|--------------------------------------------------|-----------------------------------------------------------------------------|--------------------------------------------------------|----------------------------------------------------------------------------------------------------|
| 芯片名称<br>HC32L136x8/HC32D<br>波特率(bps)<br>1000000<br>编程时写选项:<br>编程时写保护( | L130x8 ↓<br>~<br>字节<br>直设置 | XTAL(NHz)<br>0<br>2 供电<br>2 复位<br>2 片擦除<br>日 页擦除 | <ul> <li>☑ 计数(Dec)</li> <li>5000</li> <li>☑ 文件加密</li> <li>☑ 芯片加密</li> </ul> | MCU信息<br>芯片名称<br>系列<br>XTAL<br>SRAM<br>Flash<br>☑ 滚码功能 | HC32L136x8/HC32L130x8<br>CMD+<br>0 MHz<br>0x20000000-0x20001FFF(8KB)<br>0x00000000-0x0000FFFF(64KB) |
| 密钥                                                                    | 12345678                   |                                                  |                                                                             | 0x1000;0x1;0x0                                         | D                                                                                                   |
| 目标Hex文件                                                               | E:\work\                   | Project\Prog                                     | rammer \Hex 彦                                                               |                                                        | □ 低速模式                                                                                              |
|                                                                       |                            |                                                  |                                                                             | CheckSum:                                              | □ 蜂鸣器提示使能                                                                                           |
|                                                                       | -,,                        | 明定                                               | <u></u>                                                                     | Radie                                                  | 配置変件名 ::::                                                                                          |
| 陶井                                                                    |                            |                                                  | 21                                                                          |                                                        | 请输入: 地址;步长;初始滚码值,以分号                                                                                |
|                                                                       |                            |                                                  | <i>∠</i> 1                                                                  |                                                        |                                                                                                    |

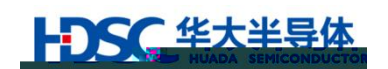

|                          |                                                                                                    |                                      | 0x1000                                                    |
|--------------------------|----------------------------------------------------------------------------------------------------|--------------------------------------|-----------------------------------------------------------|
| 1                        | 0                                                                                                    |                                      |                                                           |
| HDSC Programmer Co       | onfig Tool 2                                                                                                    |                                      | ×                                                         |
| 芯片名称                     | XTAL(MHz) 🔽 计数(Dec)                                                                                                    | MCV信息                                |                                                           |
| HC32L136x8/HC32L130x     | x8 🐠 0 5000                                                                                                    | 芯片名称                                 | HC32L136x8/HC32L130x8                                     |
| (1)                      |                                                                                                    | 系列                                   | CM0+                                                      |
| 波付半(0ps)                 |                                                                                                    | NTAL.                                | 0 MHz                                                     |
| 800000<br>8)<br>空間<br>空間 | 公 复 位 ☑ 花片加密     日時許     ○     □ 200000000-0x000     ○     □ ※码功能     □     □ ※码功能     □     □     □     □     □     □     □     □     □     □     □     □     □     □     □     □     □     □     □     □     □     □     □     □     □     □     □     □     □     □     □     □     □     □     □     □     □     □     □     □     □     □     □     □     □     □     □     □     □     □     □     □     □     □     □     □     □     □     □     □     □     □     □     □     □     □     □     □     □     □     □     □     □     □     □     □     □     □     □     □     □     □     □     □     □     □     □     □     □     □     □     □     □     □     □     □     □     □     □     □     □     □     □     □     □     □     □     □     □     □     □     □     □     □     □     □     □     □     □     □     □     □     □     □     □     □     □     □     □     □     □     □     □     □     □     □     □     □     □     □     □     □     □     □     □     □     □     □     □     □     □     □     □     □     □     □     □     □     □     □     □     □     □     □     □     □     □     □     □     □     □     □     □     □     □     □     □     □     □     □     □     □     □     □     □     □     □     □     □     □     □     □     □     □     □     □     □     □     □     □     □     □     □     □     □     □     □     □     □     □     □     □     □     □     □     □     □     □     □     □     □     □     □     □     □     □     □     □     □     □     □     □     □     □     □     □     □     □     □     □     □     □     □     □     □     □     □     □     □     □     □     □     □     □     □     □     □     □     □     □     □     □     □     □     □     □     □     □     □     □     □     □     □     □     □     □     □     □     □     □     □     □     □     □     □     □     □     □     □     □     □     □     □     □     □     □     □     □     □     □     □     □     □     □     □     □     □     □     □     □     □     □     □     □     □     □     □     □     □     □     □     □     □     □     □ | SRAM                                 | 10×20000000-0×20001FFF (8)<br>二→水道いつ オッパティット<br>海想时写保护值设置 |
| New York Contract Mark   | 0x1000;0x1;0x0]                                                                                                    | 連備式                                  | 密朝 12340676<br>居坂海京住 <u>民北</u> 和水地建立方式                    |
|                          |                                                                                                    | 四器提示使能<br>本: 1 0.7<br><u>www.has</u> | ↓<br>↓ □ 带屏版 ·                                            |
| 昭值,以分号;隔开                |                                                                                                    |                                      | 请输入:地址;步长;初始;                                             |

ш

"

22

0~4294967295

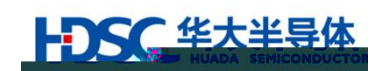

#### HC32F460

| HDSC Programmer Config Tool 2                                                                                                    |                                                                                                    |
|----------------------------------------------------------------------------------------------------|----------------------------------------------------------------------------------------------------|
| HDSC Programmer Config Tool 2         芯片名称       XTAL(MHz)       □ 计数(Dec)         HC32F460xExx       0       □         波特率(bps)       □ 供电       ○ 文件加密         1000000       ✓       □ 复 位       □ 读保护1         数据加密       □ 片擦除       □ 读保护2         数据加密范围设置       □ 页擦除         密钥       □       □         读保护1密钥       □       □         目标Hex文件       □       □ | MCU信息         芯片名称       HC32F460xExx         系列       CM4         XTAL       0 MHz         SRAM       0x1FFF8000-0x20026FFF(188KB)         Flash       0x0000000-0x0007FFFF(512KB)         一 滚码功能 |
| □ 带屏版<br>配置文件名                                                                                                    | GeokSum:<br>确定<br>版本: 1.0.7<br>www.hdsc. com. cn                                                                                                    |
|                                                                                                    |                                                                                                    |

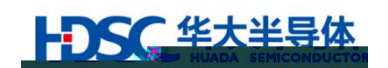

# 2.3.13 USART

| HC32F120/HC32M120 |         |   | USART / |         |
|-------------------|---------|---|---------|---------|
| USART             | " USART | n | USART   | " USART |
| "                 |         |   |         |         |

| HDSC Programmer Config      | Tool 2                         |                |              |                            | x |
|-----------------------------|--------------------------------|----------------|--------------|----------------------------|---|
| 芯片名称                        | XTAL(MHz) 门计数(Da               | ec) M          | CV信息<br>芯片名称 | HC32F120                   |   |
| ↓<br>波特率(bps)               |                                | -              | 系列<br>XTAL   | CMO<br>O MDíz              | - |
| <br>1024 ¥ 30 Т<br><br><br> |                                | ç) ni          | SRAM         | 0x20000000-0x20000FFF(4KB) | _ |
|                             | □ 低速模式                         | 「<br>密钥<br>读保: | 护1密钥         |                            |   |
| CheckSum:                   | —_<br>□ 蜂鸣器提示使能                | 目标             | Hex文件        |                            | 2 |
| 确定                          | C 版本: 1.0.7<br>www.hdsc.com.cn | □ 带<br>配置文     | 屏版<br>文件名    |                            |   |
|                             |                                |                |              |                            |   |

24 USART

#### 2.3.14

| 芯片名称                            | XTAL(MHz)       | ☑ 计数(Dec)         | MCU信息                    |                    |               |
|---------------------------------|-----------------|-------------------|--------------------------|--------------------|---------------|
| HC32L136x8/HC32L130x8           | 0               | 5000              | 芯片名称                     | HC32L136x8/HC32L13 | 0x8           |
| and a star france in the second |                 | the shall be seen | 系列                       | CM0+               |               |
| 1000000                         |                 | ☑ 又符加密            | XTAL                     | 0 101s             |               |
|                                 |                 | M) CF JI 22       | SRAM                     | 0x20000000-0x2000  | IFFF (SKB)    |
| 1_13编程的与达领字符                    | 日間潮降            |                   | Flash                    | 0x0000000=0x00000  | RFFF (64KB)   |
| 编程时写保护值设置                       |                 |                   | 🗵 滚码功能                   | 1                  |               |
| 密钥 125345                       | 678             |                   | traff()) <u>atratati</u> |                    |               |
| 目标Hex文件 E:\xo                   | uk\Project\Bros | granmer-\Hex 💕    |                          | <b>王</b> 低調        | 包模式           |
| 瞬時發行不反照                         |                 |                   |                          | CheckSun:          | N 00 10 - 114 |
| 版本: 1.0.7 🗹                     | 带屏版<br>置文件名     | Dem o 1           |                          | 确定                 | Đ             |

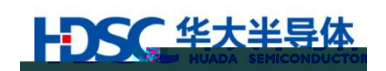

SWD

| 芯片名称                                                         |           | XTAL(MHz)    | ☑ 计数(Dec)     | MCV信息          |                              |           |
|--------------------------------------------------------------|-----------|--------------|---------------|----------------|------------------------------|-----------|
| C32L136x8/HC3                                                | 2L130x8 🐠 | 0            | 5000          | 芯片名称           | HC32L136x8/HC32L130x8        |           |
| rtty<br>rtty<br>rtty<br>rtty<br>rtty<br>rtty<br>rtty<br>rtty |           | -            |               | 系列             | СМО+                         |           |
| 1000000                                                      | ~         |              |               | XTAL           | 0 MHz                        |           |
|                                                              |           | ☑复证          | ☑ 芯片加密        | SRAM           | 0x20000000-0x20001FFF(8KB)   |           |
|                                                              | 学节        | ☑ 万馀味        |               | Flash          | 0x00000000-0x0000FFFF (64KB) | )         |
| 编程时写保护                                                       | 值设置       |              |               | ☑ 滚码功能         | 1                            |           |
| 密钥                                                           | 12345678  |              |               | 0x1000;0x1;0x0 |                              |           |
| 目标Hex文件                                                      | E:\work\  | Project\Prog | rammer \Hex 📂 |                | □ 低速模式                       |           |
|                                                              |           |              |               | ChackSupt      | 🗌 螭鸣器提示使                     | 駹         |
| ☑ 带屏版<br>配置文件名                                               | Demo1     |              |               | 确定             | 版本: 1.0.<br>www.hdsc.com     | 7<br>. c: |

26

# 2.3.16

User Data

1)

: PGMKEY.bin

pgm.config

2)

: PGMKEY.bin

xxxx.config

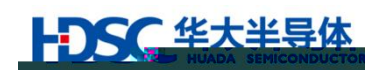

3.1

| 2.3              |                                        |               |         | PGM  |        |           |      |
|------------------|----------------------------------------|---------------|---------|------|--------|-----------|------|
| PGM              |                                        |               |         |      |        |           |      |
|                  |                                        |               |         |      |        |           |      |
|                  |                                        |               |         |      |        |           |      |
| USB PGM          |                                        |               | U       |      |        |           |      |
| 1) U             |                                        |               |         |      |        |           |      |
| 2) PGMKEY.bi     | n ***.config                           | U             |         |      |        | 27        |      |
|                  | U                                      | 2             | 8       |      |        |           |      |
|                  |                                        |               |         | 1000 |        | 1.0       | 1.00 |
|                  | 算机 ▶ 可移动磁                              | 盘 (F:)        |         |      |        |           | _    |
| 组织 ▼ 共享 ▼        | 新建文件夹                                  |               |         |      |        |           |      |
| A 10-10 1 12 -22 | 名称                                     | *             |         | 修改日期 |        | 类型        |      |
| 文件               | -11 - 12 - 12 - 12 - 12 - 12 - 12 - 12 | <u>ن</u> ا ال | эмкех.ь | ir   | 2017/1 | 1/1 14:08 | BIN  |

FIG 文件 ■ 点间 ● ngm.corfig 2017/11/1 14:08 CON 27 27 组织 ▼ 共享 ▼ 新建文件夹

| ⊿☆ 收藏夹    | 名称                     | 修改日期            | 类型        |
|-----------|------------------------|-----------------|-----------|
| 🚺 下载      | PGMKEY.bin             | 2017/11/1 14:08 | BIN 文件    |
| ■ 桌面      | configfilename4.config | 2017/11/1 14:08 | CONFIG 文件 |
| 📃 最近访问的位置 | configfilename3.config | 2017/11/1 14:08 | CONFIG 文件 |
|           | configfilename2.config | 2017/11/1 14:08 | CONFIG 文件 |
| ⊿ 😭 库     | configfilename1.config | 2017/11/1 14:08 | CONFIG 文件 |

28

PGM

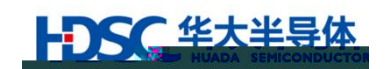

| CM | PGM |
|----|-----|
|    |     |

| 8 C | CM PGM |
|-----|--------|
|     |        |
|     |        |
|     |        |
|     |        |
|     |        |
|     |        |
|     |        |
| 1   |        |
|     |        |
|     |        |

PGM

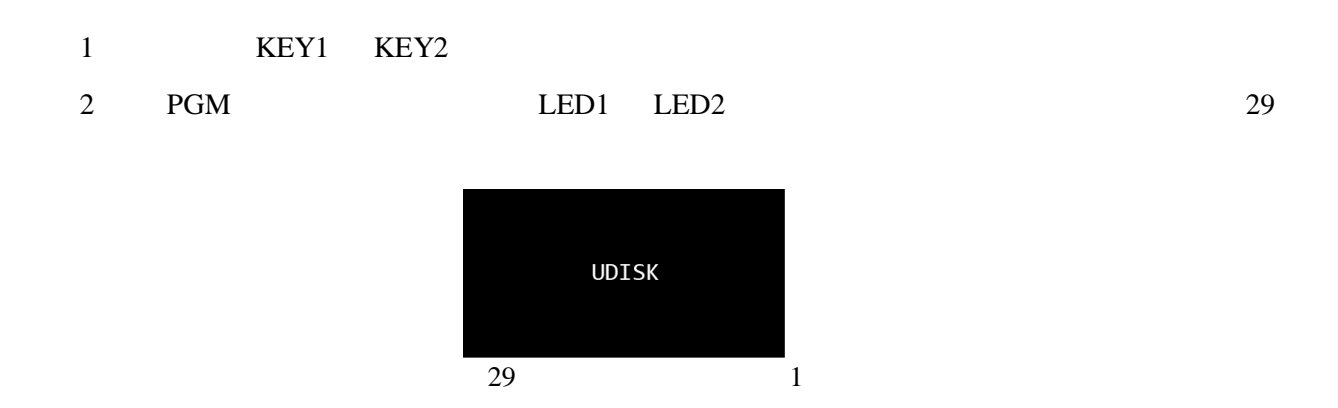

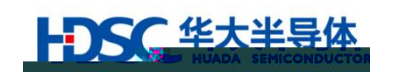

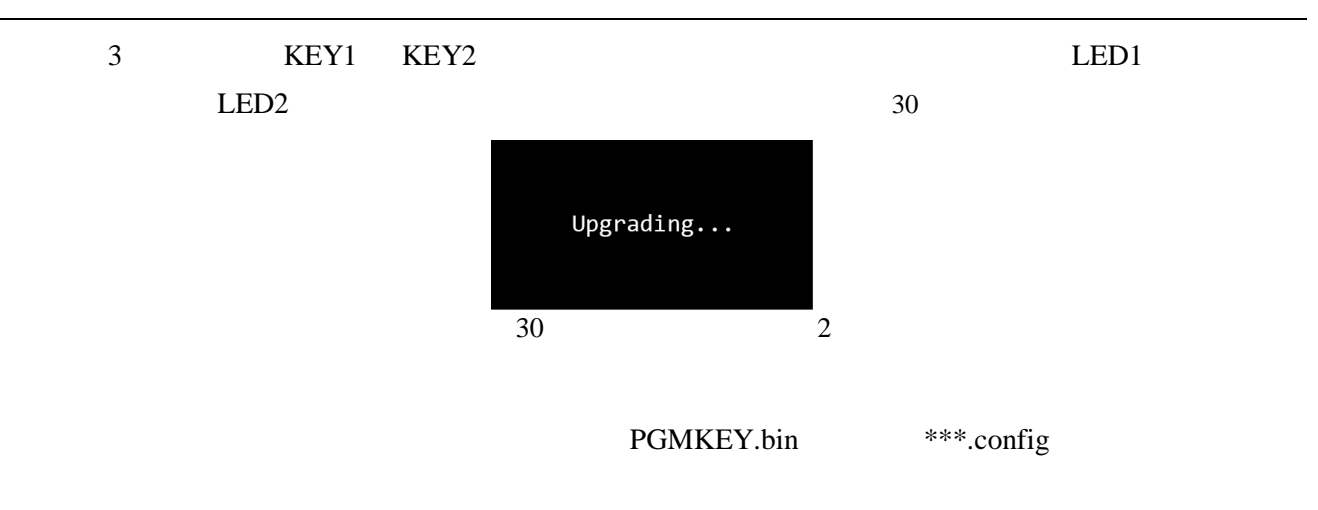

PGMKEY.bin

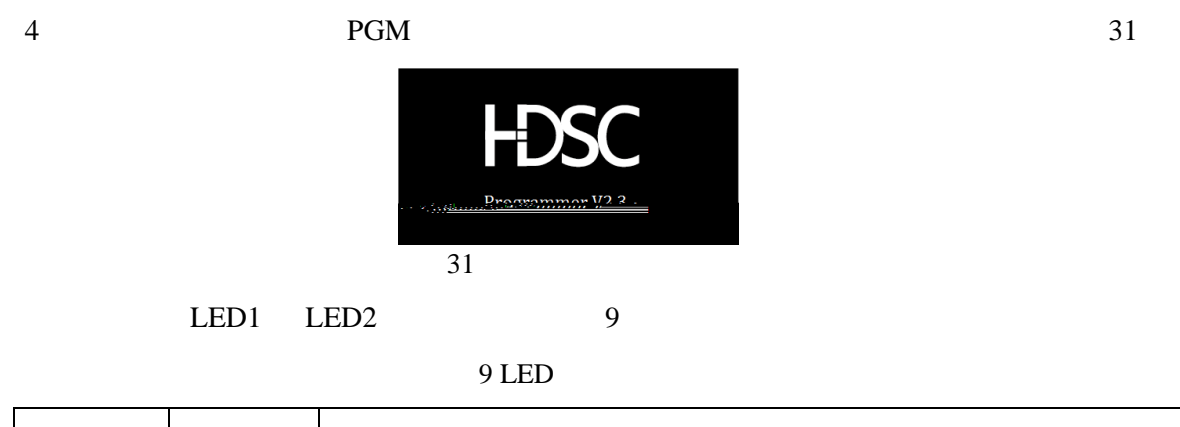

| LED1 | LED2 |           |            |  |   |   |
|------|------|-----------|------------|--|---|---|
|      |      | UDISK     |            |  |   |   |
|      |      | UDISK     | Upgrading  |  |   |   |
|      |      | Upgrading |            |  |   |   |
|      |      |           | PGMKEY.bin |  |   |   |
| /    |      |           | (LED1      |  | 2 | ) |

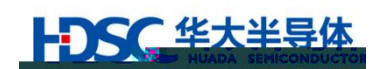

|    | HC32L15XX | XX /Flash     | CM PGM     |      |        |      |
|----|-----------|---------------|------------|------|--------|------|
| 1) |           |               |            |      |        |      |
|    | Co        | onfigTool.exe | 2.3        |      |        | User |
|    | Data      | PGMKEY.bin    | ***.config |      |        |      |
| 2) |           |               |            |      |        |      |
|    | CM PGM    | USB           |            | U    | 3.2    |      |
|    | U         |               |            | PGMK | EY.bin |      |
|    |           |               |            |      |        |      |
| 3) |           |               |            |      |        |      |
|    | 1.3.1     | MC            | U          |      |        |      |
| 4) |           |               |            |      |        |      |
|    | 2         |               |            |      |        |      |
| 5) | Flash     | 1             |            |      |        |      |
|    |           |               | 3          |      |        |      |
|    |           |               | Flash      |      | 3      |      |
|    | Flach     | read hin      |            | Dr   | r      |      |
|    | 1 10.511  | read.om       |            | 10   | -      |      |

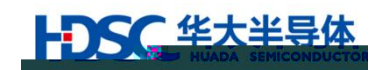

| 1 | $\mathbf{\Omega}$ |
|---|-------------------|
|   |                   |
| 1 | v                 |

| 1 | LED1              |                          |                                    |
|---|-------------------|--------------------------|------------------------------------|
| 2 | U<br>LED1 LED2    | bootloader               |                                    |
| 3 | U<br>LED1 LED2    | PGM                      | 3.2                                |
| 4 | KEY1<br>KEY2<br>U | bootloader               |                                    |
| 5 | KEY1<br>KEY2      | pgm.config               | pgm.config U                       |
| 6 |                   | PGMKEY.bin<br>PGMKEY.bin | PGMKEY.bin                         |
| 7 |                   | •<br>•                   | •<br>• 0<br>• config<br>PGMKEY.bin |
| 8 |                   |                          |                                    |

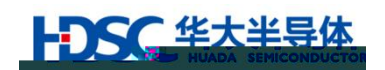

&

# 6.

| 2020/2/19  | Rev1.0 |                      |
|------------|--------|----------------------|
| 2020/12/10 | Rev1.1 | 1.<br>2.<br>3.<br>4. |
|            |        |                      |

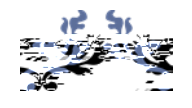

Email mcu@hdsc.com.cn

http://www.hdsc.com.cn/mcu.htm

1867 A 10

ተ